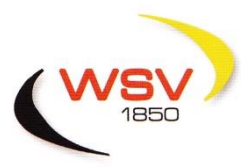

# Regionsliga Schwarzwald-Hohenzollern

Im Württembergischen Schützenverband 1850 e.V

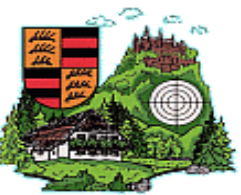

Karl – Heinz Hofmeister Auf der Kohlplatte 7 72172 Sulz a.N.

Liga-Obmann KK3x10

Tel. 07454/8780018 Mobil 0163/2126163 e-mail: hofmeister2@gmx.de WSV Geschäftsstelle Fritz – Walter – Weg 19 70372 Stuttgart Tel.: 0711-28077-300 Bankverbindung: KSK Waiblingen IBAN: DE97 6025 0010 1000 7857 26 BIC-SOLADES1WBN

Ausschreibung

Regionsliga KK- Sportgewehr- 3 X 10 - Saison 2024

Die Durchführung erfolgt nach der Runden-Wettkampfordnung des WSV (Stand 01.07.2023), sowie der SPO des Deutschen Schützenbundes.(Stand 1.1.2024). Für die ordnungsgemäße Durchführung der Wettkämpfe sind beide Mannschaftsführer verantwortlich. Sie unterschreiben die Ergebnisliste zusammen mit der Standaufsicht, die am Wettkampftag vom Gastgeber zu stellen ist. (WKO 10.1 + 10.2)

Mannschaftsstärke (WKO 8) entsprechend der Ligaordnung für KK Sportgewehr 3X20 Schuss:

<u>5 Schützen /innen ohne Klassenunterteilung, davon werden die 3 besten</u> Ergebnisse zur Mannschaftswertung herangezogen!!!

Pro Mannschaft können noch zusätzlich zwei Schützen/innen außer Konkurrenz gemeldet werden, wobei deren Ergebnisse nur in der Einzelwertung gelistet werden, und nicht in die Mannschaftswertung einberechnet werden! Für die Richtigkeit ist hier der jeweilige Mannschaftsführer zuständig!

Die gesamte Mannschaft ist bis zum 1. Wettkampf verbindlich mit allen Schützen anzumelden (WKO 4.1) Schützen nach SPO 10.1 haben keinen Anspruch auf behindertengerechten Zugang zur Schießanlage. Hilfsmittel sind vom Schützen selbst zu stellen. Für alle Teilbereiche gilt die aktuelle DSB-SPO

1.Waffen: gemäß gültiger SPO 01.01.2024, Gewehrtabelle Teil 1

| 2.Schußzahl:   | 3X10 Schuss (Halbprogra                                                                                                    | amm)                                                   |                                    |                                            |  |  |
|----------------|----------------------------------------------------------------------------------------------------|--------------------------------------------------------|------------------------------------|--------------------------------------------|--|--|
|                | Kniend: höchstens                                                                                                    | 2 Schuß je Scheibe                                     |                                    |                                            |  |  |
|                | Liegend: höchstens                                                                                                    | 2 Schuß je Scheibe                                     |                                    |                                            |  |  |
|                | Stehend: höchstens                                                                                                    | 5 Schuß je Scheibe                                     |                                    |                                            |  |  |
| 3.Schießzeit : | 70 Minuten Zuganlagen<br>65 Minuten andere Syster                                                                                              | plus 15 Minuten gemeins<br>me plus 15 Minuten gemeinsa | ame Vorbereitui<br>ime Vorbereitun | ngszeit incl. Probe<br>igszeit incl. Probe |  |  |
| 4. Scheiben:   | Es können Scheiben der IGS verwendet werden.                                                                                                   |                                                        |                                    |                                            |  |  |
| 5. Termine:    | Angegebene Termine in der Terminliste sind Endtermine. Bei Einigung der Mannschaftsführer ist es freigestellt einen früheren Termin zu wählen. |                                                        |                                    |                                            |  |  |
| 1.Wettkan      | npf 24.03.2024 2.                                                                                                    | Wettkampf 21.04.2024                                   | 3.Wettkampf                        | 26.05.2024                                 |  |  |

4.Wettkampf 23.06.2024 5. Wettkampf 07.07.2024 6.Wettkampf 28.07.2024

Fernwettkämpfe sind nicht zugelassen!

6.Allgemein: Die Wettkampfergebnisse der einzelnen Paarungen können sieben Tage vor dem jeweiligen Endtermin, und müssen spätestens ein Tag nach dem Endtermin, in das Rundenwettkampfprogramm (https://rwk.region-swhz.de) von den Mannschaftsführern der Heimmannschaft eingepflegt werden. Danach Ist das Portal wieder geschlossen!!! Die Bedienung des Programmes, entnimmt bitte aus der Kurzanleitung für die Runde 2023. Bei verspätetem Eingang der Ergebnisse werden der Heim-Mannschaft 30 Ringe abgezogen. Angeforderte Scheiben und Protokolle sind termingerecht und portofrei an den Obmann zu senden. Die Ergebnislisten werden den Vereinen bzw. Mannschaftsführern nur per E-Mail zugesandt.

## 7. Vorschießen:

## (WKO 18.1-3) in den Disziplinen (mit max.Mannschaftsstärke 5 Personen) wie KK 3X20,darf max. 1 Schütze / Schützin pro Team, nach Absprache mit dem Gegner, auf der Schießanlage des Gegners, vorschießen.

8. Startgeld: Das Startgeld beträgt 20,- € je Mannschaft. Das Startgeld wird vom WSV abgebucht. Der Abbuchungsbeleg enthält den Verwendungszweck.

Bei Nichtantreten einer Mannschaft wird eine Strafe von 100,00 € erhoben. Bei Nichteinhaltung der Termine und Zahlung ist die Wertung der Mannschaft in Frage gestellt.

- 9.Einspruch : Einspruch ist innerhalb 2 Tage nach Ende des Wettkampfes schriftlich beim Obmann unter Benennung von Zeugen und Hinterlegung von 30,00 € Einspruchsgebühr /Berufungsgebühr 50 € einzulegen. Einsprüche ohne Zeugenbenennung oder Einspruchsgebühr gelten als nicht abgegeben.
- 10. Kampfgericht: Das Kampfgericht wird bei Bedarf von der Landessportleitung bestellt.
- 11.Datenschutz:

Mit der Meldung zu Veranstaltungen des WSV und seiner Untergliederungen erklären sich die Teilnehmer aus organisatorischen Gründen mit der Verarbeitung der wettkampfrelevanten personenbezogenen Daten, unter Angabe von Name, Vereinsname, Verbandszugehörigkeit, Alter, Klasse, Wettkampfbezeichnung, Startnummer, Startzeiten und erzielten Ergebnissen einverstanden. Sie willigen ebenfalls in die Veröffentlichung der Start – und Ergebnislisten, sowie der Erstellung und Veröffentlichung von Fotos in Aushängen, im Internet, in sozialen Medien und in weitere Publikationen des WSV sowie dessen Untergliederungen ein. Aufgrund des berechtigten Interesses des Ausrichters an diesen Ergebnislisten sowie Fotos vom Wettbewerb und / oder Siegertreppchen für die Dokumentation bzw. Bewerbung des Sports in der Öffentlichkeit, besteht auch im Nachhinein kein Anspruch der Teilnehmer zur Löschung ihrer persönlichen Daten aus diesen Ergebnislisten bzw. von Fotos, die im Zusammenhang mit dem Wettkampf gefertigt und veröffentlicht wurden.

Allen Teilnehmern wünsche ich für die Runde "GUT SCHUSS", sowie einen sportlichen und fairen Verlauf der Wettkämpfe

#### Mit freundlichem Schützengruß

Karl – Heinz Hofmeister Obmann KK 3X10 und Liegend 28.01.2024

# Kurzanleitung für die Runde 2023

Das Online-Rundenwettkampfprogramm des Schützenkreises Zollern-Alb ist ein Projekt in der Online-Datenerfassung des Schießbetriebes. Es bietet sowohl den Mannschaftsführern als auch den Ligaobmännern einen schnellen und komfortablen Weg der Mannschafts- und Ergebniserfassung von Rundenwettkämpfen in allen Disziplinen und Ligen. Diese Anleitung soll vor allem die Mannschaftsführer mit dem neuen Programm vertraut machen. Die einzelnen Schritte der Bedienung werden anschaulich an einem Beispiel erklärt.

| Schwarzwaid-Honenzollern Startseite |                                                       |  |
|-------------------------------------|-------------------------------------------------------|--|
| Ergebnislisten                      |                                                       |  |
| Schützen                            | RWK-SBSWHZ                                            |  |
| Mannschaften                        | Willkommen zum RWK Meldungs- und Auswertungsprogramm. |  |
| Ergebniseingabe                     | Bitte melden Sie sich an:                             |  |
| 🕽 Ausloggen                         | Name:<br>Passwort Anmelden                            |  |
|                                     |                                                       |  |
|                                     |                                                       |  |
|                                     |                                                       |  |

Starten Sie Ihren Webbrowser (z.B. Internet Explorer oder Mozilla Firefox) und geben Sie die Adresse des Rundenwettkampfprogramms – <u>https://rwk.region-swhz.de</u> – in die Adressleiste ein. Drücken Sie die Return-Taste. Die Webseite erscheint wie in der Abb. zu sehen.

| RWK-SBSWHZ                                |                                                                                   |  |  |  |  |  |
|-------------------------------------------|-----------------------------------------------------------------------------------|--|--|--|--|--|
| Im RWK Meldungs- und Auswertungsprogramm. |                                                                                   |  |  |  |  |  |
| Bitte melden Sie sich an:                 |                                                                                   |  |  |  |  |  |
| Dietmar Schmid                            |                                                                                   |  |  |  |  |  |
| Anmelden                                  |                                                                                   |  |  |  |  |  |
|                                           |                                                                                   |  |  |  |  |  |
|                                           | BSWHZ<br>m RWK Meldungs- und Auswertungsprogramm.<br>e sich an:<br>Dietmar Schmid |  |  |  |  |  |

Tragen Sie im Feld bei Name: Ihren vollen Namen ein, zuerst Vornamen, dann ohne Komma den Nachnamen, klicken Sie danach in das Passwortfeld und geben Sie Ihr Passwort ein und klicken Sie auf "Anmelden"

Das Passwort wurde vom Obmann vergeben und lautet die Schützenpassnummer des Mannschaftsführers. Die gemeldeten Mannschaften sind schon angelegt

Wähle ich mich z.B. mit dem Mannschaftsführer von Rangendingen ein, erscheint folgendes Bild:

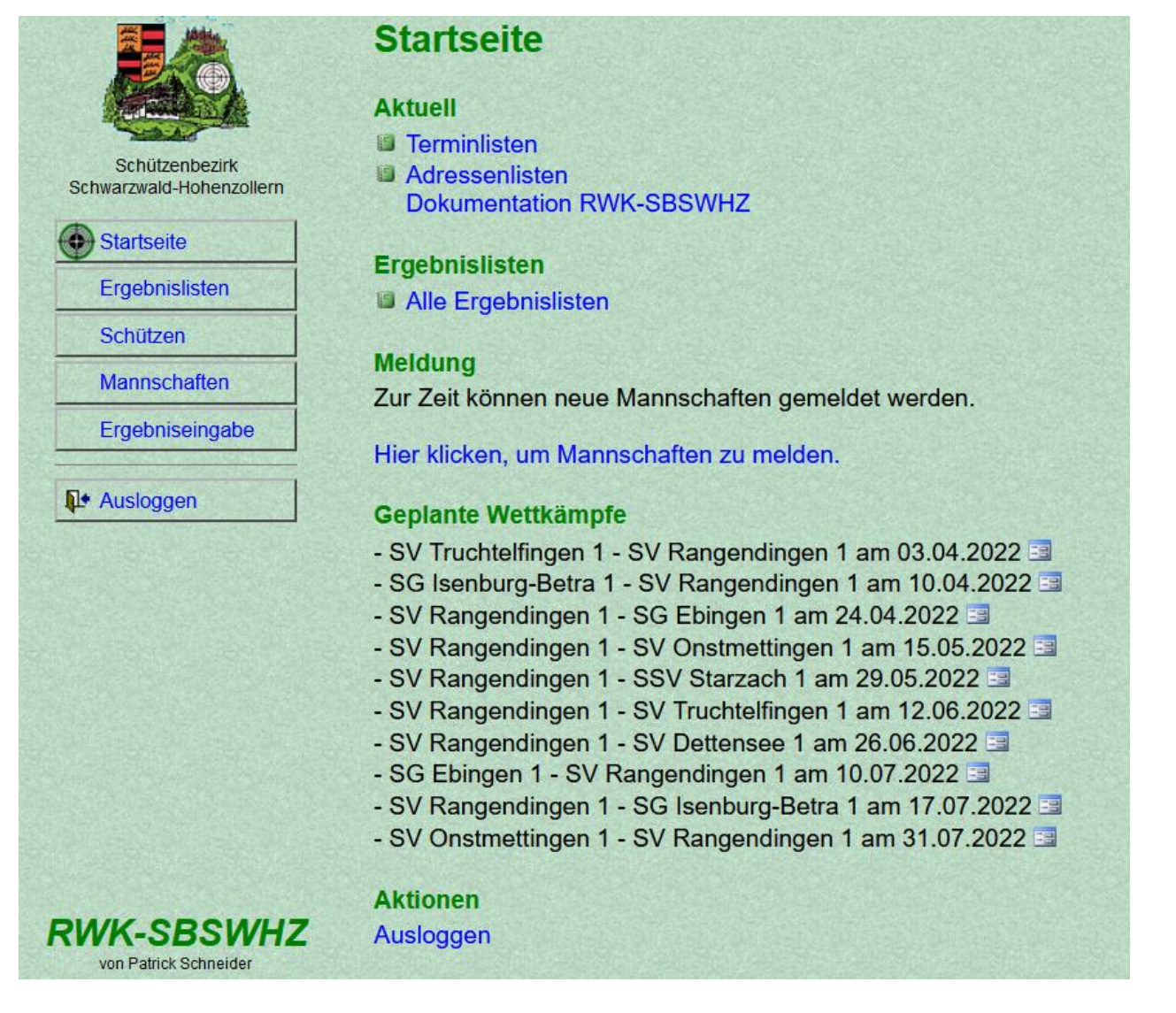

Die Startseite erscheint (rechts) und das Menü (links) werden freigeschalten. Auf der Startseite finden Sie immer die Aktuellen Infos, Hier z.B. alle Wettkämpfe die dem Mannschaftsführer Dietmar Schmid zugeschrieben sind, sowie die zurzeit anstehenden Aufgaben bzw. Aktionen. Mit dem Menü können Sie ebenfalls zu den gewünschten Seiten navigieren, es ist immer sichtbar. Da den zwei schon gemeldeten Mannschaften von Rangendingen , Standard und Liegend, noch keine Einzelschützen zugeordnet sind, können diese bis einschließlich zum 1. Wettkampf, zugeordnet werden.

## Klicken Sie auf:

Hier klicken, um Mannschaften zu melden.

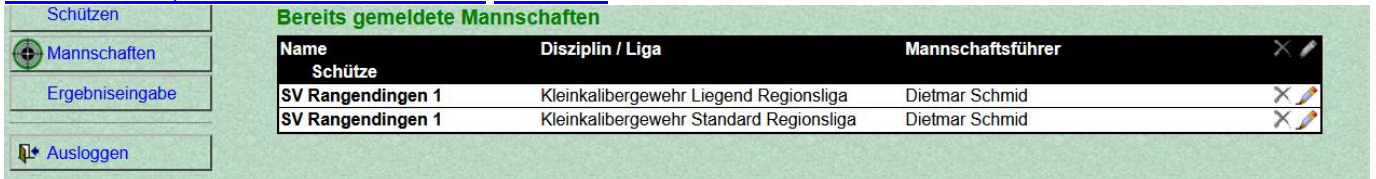

## Schützen einteilen

Klicken Sie auf den Bleistift rechts in der Zeile der jeweiligen Mannschaft, deren Schützen Sie eingeben wollen.

Sie landen auf der "Mannschaft bearbeiten"-Seite. Hier können Sie ggf. Den Mannschaftsnamen und den Mannschaftsführer noch einmal bearbeiten, indem Sie in die entsprechenden Felder klicken. Um mit dem Eintragen der Namen zu beginnen, klicken Sie in das erste Feld unterhalb von "Name". Namen müssen in der Form "Nachname, Vorname" eingetragen werden. (mit Komma) Geben Sie den ersten Buchstaben des Nachnamen ein, und der Schütze ist schon mal gemeldet, so erscheint dieser vollständig. Sind mehrere dieses Namend in der Datenbank, so wir mit jedem weiteren Buchstaben die Suche eingegrenzt.

| Mannschaft bearbeiten<br>Verein: SV Rangendingen |                      |                    |                              |  |  |  |
|--------------------------------------------------|----------------------|--------------------|------------------------------|--|--|--|
| Dis                                              | ziplin & Liga: ł     | Kleinkalibergewehr | Standard Regionsliga         |  |  |  |
| Mani                                             | nschaftsname:        | SV Rangendingen 1  | ndingen 1 Mannschaftsführer: |  |  |  |
| Nr.                                              | Name                 |                    |                              |  |  |  |
| 1                                                | Dieringer, Madeleine |                    |                              |  |  |  |
| 2                                                | Dieringer, Ralf      |                    |                              |  |  |  |
| 3                                                | Dieringer, Sofia     |                    |                              |  |  |  |
| 4                                                | Kohler, Anne         |                    |                              |  |  |  |
| 5                                                | Schmid, Dietm        |                    |                              |  |  |  |
| 6                                                | Schmid, Dietma       | ar                 |                              |  |  |  |
| 7                                                |                      |                    |                              |  |  |  |
| 8                                                |                      | AK                 |                              |  |  |  |
| 9                                                |                      | AK                 |                              |  |  |  |

Klicken Sie, nachdem Sie alle Schützen eingetragen haben, auf "Absenden und prüfen". Hinweis: Sie können weitere Schützen in die Felder, die hinten mit "AK" versehen sind, eintragen. Diese Schützen schießen außer Konkurrenz.

Wenn ein Schütze nun nicht in unserer Datenbank ist, sieht die folgende Seite so aus. Neben dem Namen sind zwei Felder zu sehen, in die das Geburtsdatum sowie das Geschlecht eingetragen werden müssen. Die übrigen Felder sind wiederum abgeschlossen und das Geburtsdatum sichtbar. Hinweis: Sollte ein Tippfehler vorliegen, benutzen Sie den "Zurück"-Knopf unten links. In unserem Beispiel klicken wir nun in das Geburtsdatum-Feld und geben das Geburtsdatum mit führenden Nullen, Punkten und vierstelliger Jahreszahl ein. Die richtige Jahreszahl ist nur fiktiv, auch aus Datenschutz gründen, da es in diesen Rundenwettkämpfen keine Klasseneinteilungen gibt. Tag und Monat sind nicht relevant.

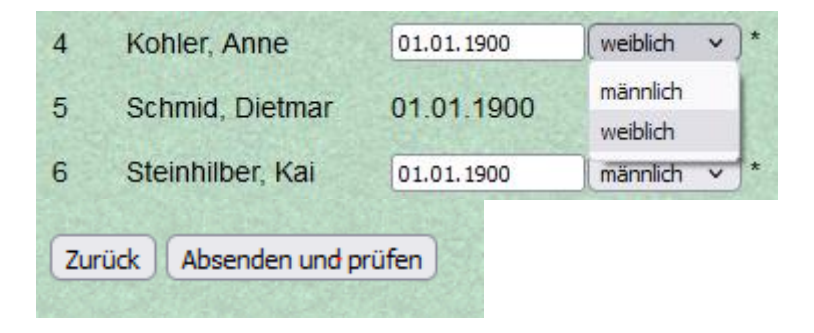

Klicken Sie wieder auf "Absenden und prüfen". In diesem Moment wird der Schütze in der Datenbank angelegt.

|                                            | M<br>Ver | Mannschaft bearbeiten<br>Verein: SV Rangendingen<br>Disziplin & Liga: Kleinkalibergewehr Standard Regionsliga |                   |                    |                |  |
|--------------------------------------------|----------|----------------------------------------------------------------------------------------------------|-------------------|--------------------|----------------|--|
|                                            | Dis      |                                                                                                    |                   |                    |                |  |
| Schützenbezirk<br>Schwarzwald-Hohenzollern | Man      | nschaftsname:                                                                                                 | SV Rangendingen 1 | Mannschaftsführer: | Dietmar Schmid |  |
| Startseite                                 | Nr.      | Name                                                                                                    | Geburtsdatum      |                    |                |  |
| Ergebnislisten                             | 1        | Dieringer, Madelei                                                                                            | ine 01.01.1900    |                    |                |  |
| Schützen                                   | 2        | Dieringer, Ralf                                                                                               | 01.01.1900        |                    |                |  |
|                                            | 3        | Dieringer, Sofia                                                                                              | 01.01.1900        |                    |                |  |
| Mannschaften                               | 4        | Kohler, Anne                                                                                                  | 01.01.1900        |                    |                |  |
| Ergebniseingabe                            | 5        | Schmid, Dietmar                                                                                               | 01.01.1900        |                    |                |  |
| -                                          | 6        | Steinhilber, Kai                                                                                              | 01.01.1900        |                    |                |  |
| Ausloggen                                  | 7        |                                                                                                    |                   |                    |                |  |
|                                            | 8        |                                                                                                    |                   |                    |                |  |
|                                            | 9        |                                                                                                    |                   |                    |                |  |
|                                            |          | Zurück                                                                                                    | es OK             |                    |                |  |

Auf der folgenden Seite sehen Sie, dass alle Schützen korrekt eingegeben und erfasst wurden (außerdem wurden Sie vom System automatisch in alphabetische Reihenfolge gebracht). Überprüfen Sie an dieser Stelle nochmals ihre Angaben. Klicken Sie danach auf "Alles OK", oder wieder auf "Zurück" wenn es noch Unstimmigkeiten gibt.

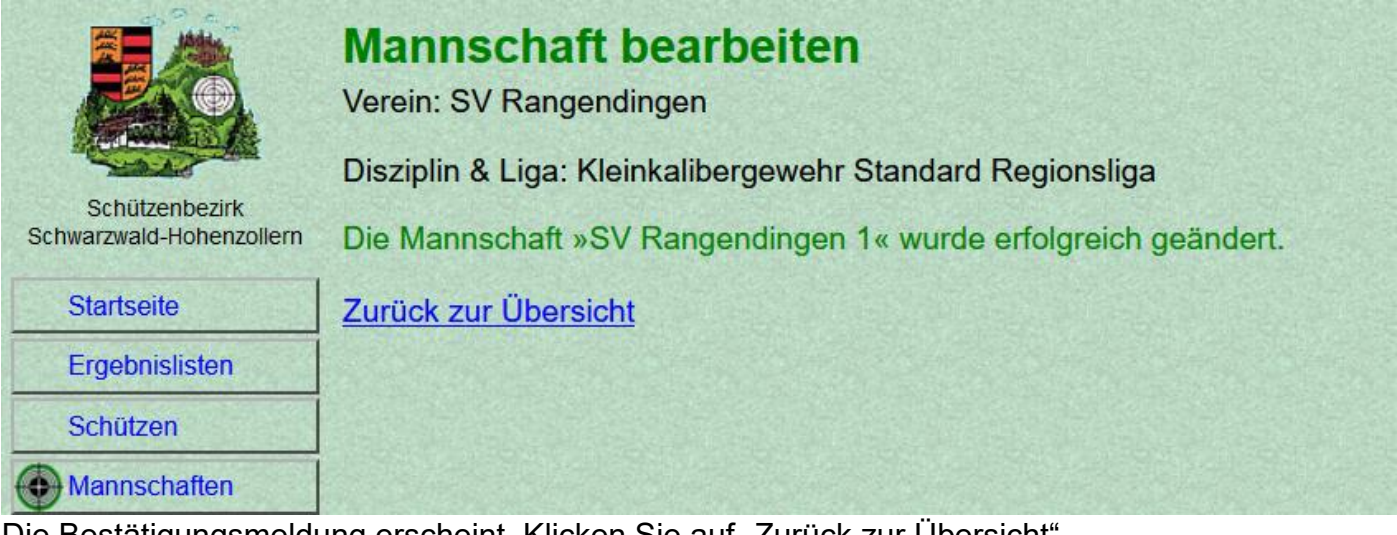

Die Bestätigungsmeldung erscheint. Klicken Sie auf "Zurück zur Übersicht".

|                                            | Mannschaft              | en                                         |                     |     |  |  |  |
|--------------------------------------------|-------------------------|--------------------------------------------|---------------------|-----|--|--|--|
|                                            | Verein: SV Rangendingen |                                            |                     |     |  |  |  |
|                                            | Mannschaften me         | Iden                                       |                     |     |  |  |  |
| Schützenbezirk<br>Schwarzwald-Hohenzollern | Meldefristen der jev    | weiligen Disziplin und Liga                | stehen in Klammern. |     |  |  |  |
| Startseite                                 | Bitte wählen Sie die    | e gewünschte Disziplin und                 | Liga aus:           |     |  |  |  |
| Ergebnislisten                             | • KK-3x10 Reg           | ionsoberliga (01.04.2022)                  |                     |     |  |  |  |
| Schützen                                   | Bereits gemeldete       | Mannschaften                               |                     |     |  |  |  |
| Mannschaften                               | Name<br>Schütze         | Disziplin / Liga                           | Mannschaftsführer   | ×r  |  |  |  |
| Ergebniseingabe                            | SV Rangendingen 1       | Kleinkalibergewehr Liegend<br>Regionsliga  | Dietmar Schmid      | × 🌶 |  |  |  |
| Ausloggen                                  | SV Rangendingen 1       | Kleinkalibergewehr Standard<br>Regionsliga | Dietmar Schmid      | ×⊅  |  |  |  |
|                                            | 1. Madeleine Dieri      | nger                                       |                     |     |  |  |  |
|                                            | 2. Ralf Dieringer       |                                            |                     |     |  |  |  |
|                                            | 3. Sofia Dieringer      |                                            |                     |     |  |  |  |
|                                            | 4. Anne Kohler          |                                            |                     |     |  |  |  |
|                                            | 5. Dietmar Schmid       |                                            |                     |     |  |  |  |
|                                            | 6. Kai Steinhilber      |                                            |                     |     |  |  |  |

Auf der Mannschaften Seite hat sich wieder etwas verändert. Sie sehen nun, welche Schützen den einzelnen Mannschaften zugeteilt sind.

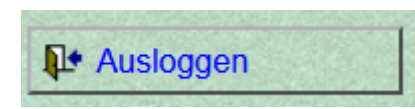

# Ergebnisse eingeben ins RWK-Formular

Stehen geplante Wettkämpfe an, so sollte sich der Mannschaftsführer einloggen!

| 200                      |                                                                                                    |
|--------------------------|----------------------------------------------------------------------------------------------------|
|                          | Startseite                                                                                                    |
|                          | Aktuell                                                                                                    |
|                          | Terminlisten                                                                                                    |
| Schützenbezirk           | Adressenlisten                                                                                                    |
| Schwarzwald-Hohenzollern | Dokumentation RWK-SBSWHZ                                                                                                    |
| Startseite               |                                                                                                    |
|                          | Ergebnislisten                                                                                                    |
| Ergebnislisten           | Alle Ergebnislisten                                                                                                    |
| Schützen                 |                                                                                                    |
| Manager                  | Meldung                                                                                                    |
| wannschalten             | Zur Zeit können neue Mannschaften gemeldet werden.                                                                                                    |
| Ergebniseingabe          |                                                                                                    |
|                          | Hier klicken, um Mannschaften zu melden.                                                                                                    |
| Ausloggen                | Genlante Wettkämnfe                                                                                                    |
|                          |                                                                                                    |
|                          | - SV Truchteiningen 1 - SV Rangendingen 1 am 03.04.2022                                                                                                    |
|                          | SV/ Pangondingon 1 SG Ebingon 1 am 24.04.2022                                                                                                    |
|                          | - SV Rangendingen 1 - SV Opstmettingen 1 am 15 05 2022                                                                                                    |
|                          | - SV Rangendingen 1 - SSV Starzach 1 am 29 05 2022 🖼                                                                                                    |
|                          | - SV Rangendingen 1 - SV Truchtelfingen 1 am 12 06 2022 I                                                                                                    |
|                          | - SV Rangendingen 1 - SV Dettensee 1 am 26.06.2022 3                                                                                                    |
|                          | - SG Ebingen 1 - SV Rangendingen 1 am 10 07 2022                                                                                                    |
|                          | - SV Rangendingen 1 - SG Isenburg-Betra 1 am 17 07 2022                                                                                                    |
|                          | - SV Onstmettingen 1 - SV Rangendingen 1 am 31.07.2022 💷                                                                                                    |
| DIM/K                    |                                                                                                    |
|                          | Aktionen                                                                                                    |
| SBSWHZ                   | Ausloggen                                                                                                    |
| von Patrick Schneider    | 사람이라는 정말 것 이 것 것 같아요. 그는 것 이 이 것 것 같아. 이 것 것 같아. 이 것 것 같아. 이 것 것 같아. 이 것 것 같아. 이 것 같아. 이 것 것 같아. 이 것 것 같아. 이 것 것 같아. 이 것 같아. 이 것 집 ? 이 ? ? ? ? ? ? ? ? ? ? ? ? ? ? ? ? ? |

Nun werden vielmehr die aktuellen und zukünftigen Wettkämpfe angezeigt und für schnellen Zugriff bereitgestellt. Wenn Sie sich ein paar Tage vor oder nach einem Wettkampftermin einloggen, ist auch unter "Aktuelle Wettkämpfe" genau dieser Wettkampf hinterlegt. Klicken Sie auf das Formular-Symbol hinter einem Wettkampftermin.

| Rundenwe                                                  | vettkampf                                                                                                    |          |       |        |   | Standard |                    |
|-----------------------------------------------------------|----------------------------------------------------------------------------------------------------|----------|-------|--------|---|----------|--------------------|
| Ergebnisse des                                            | Runderwettkampfes am:                                                                                                    | 24.04.20 | 22    |        |   |          | 24.04.2022<br>Data |
| Württemb                                                  | ergischer Schützenv                                                                                                    | /erban   | d 185 | 0 e.V. |   |          | Kreisliga          |
| Bezirk:                                                   | Schwarzwald-Hohe                                                                                                    | enzolle  | m     |        |   | _        | Bezirksliga X      |
| Kreis:                                                    |                                                                                                    |          |       |        |   | _        | Landesliga         |
|                                                           |                                                                                                    |          |       |        |   | _        | Bezirksoberliga    |
| Ltd. Scheiben-<br>Nr. Sats-Nr.                            | Name des Schutzen                                                                                                    | 1        | 2     | 3      | 4 | Geaant   | Mannachttawertung  |
|                                                           |                                                                                                    |          |       |        |   |          |                    |
| Platzverein:                                              | SV Rangendingen                                                                                                    | 1        |       |        | - |          |                    |
| Platzverein:                                              | SV Rangendingen<br>Dieringer, Madeleine                                                                                               | 1        |       |        | - |          |                    |
| Platzverein:<br>1<br>2                                    | SV Rangendingen<br>Dieringer, Madeleine<br>Dieringer, Raif                                                                            | 1        |       |        | - |          |                    |
| Platzverein:<br>1<br>2<br>3                               | SV Rangendingen<br>Dieringer, Madeleine<br>Dieringer, Ralf<br>Dieringer, Sofla                                                        | 1        |       |        | - |          |                    |
| Platzverein:<br>1<br>2<br>3<br>4                          | SV Rangendingen<br>Dieringer, Madeleine<br>Dieringer, Ralf<br>Dieringer, Sofla<br>Kohler, Anne                                        | 1        |       |        | - |          |                    |
| Platzverein:<br>1<br>2<br>3<br>4<br>5<br>6                | SV Rangendingen<br>Dieringer, Madeleine<br>Dieringer, Ralf<br>Dieringer, Sofla<br>Kohler, Anne<br>Schmid, Dietmar                     | 1        |       |        | - |          |                    |
| Platzverein:<br>1<br>2<br>3<br>4<br>5<br>6<br>7           | SV Rangendingen<br>Dieringer, Madeleine<br>Dieringer, Ralf<br>Dieringer, Sofla<br>Kohler, Anne<br>Schmid, Dietmar<br>Steinhilber, Kal | 1        |       |        |   |          |                    |
| Platzverein:<br>1<br>2<br>3<br>4<br>5<br>6<br>7<br>8      | SV Rangendingen<br>Dieringer, Madeleine<br>Dieringer, Ralf<br>Dieringer, Sofla<br>Kohler, Anne<br>Schmid, Dietmar<br>Steinhilber, Kal |          |       |        |   |          |                    |
| Platzverein:<br>1<br>2<br>3<br>4<br>5<br>6<br>7<br>8<br>9 | SV Rangendingen<br>Dieringer, Madeleine<br>Dieringer, Ralf<br>Dieringer, Sofla<br>Kohler, Anne<br>Schmid, Dietmar<br>Steinhilber, Kal |          |       |        |   |          |                    |

Es öffnet sich ein neues Fenster mit dem jeweiligen Rundenwettkampf-Formular, in das die Namen der Schützen (sofern vorhanden), sowie die Namen der Mannschaften bereits eingetragen sind. Sie können dieses Formular ausdrucken. Schließen Sie danach das Fenster.

Haben Sie Internet an der Wettkampfstätte, so können Sie die Ergebnisse natürlich direkt von der Auswertung eingeben.

Die Ergebniseingabe und weiteren Beschreibungen stehen ab Seite 21 in der

Dokumentation RWK-SBSWHZ

|                          | Startseite                                                                                                    |
|--------------------------|----------------------------------------------------------------------------------------------------|
|                          | Aktuell                                                                                                    |
|                          | Terminlisten                                                                                                    |
| Schwarzwald-Hohenzollern | Adressenlisten                                                                                                    |
| Ctartsoito               |                                                                                                    |
| Jansene                  | Ergebnislisten                                                                                                    |
| Ergebnislisten           | Alle Ergebnislisten                                                                                                    |
| Schützen                 |                                                                                                    |
| Mannschaften             | Meldung                                                                                                    |
| Ergebniseingabe          | Zur Zeit konnen neue Mannschaften gemeidet werden.                                                                                                    |
| Ligobilisoligueo         | Hier klicken, um Mannschaften zu melden.                                                                                                    |
| Ausloggen                | Geplante Wettkämpfe                                                                                                    |
|                          | <ul> <li>SV Truchtelfingen 1 - SV Rangendingen 1 am 03.04.2022 </li> <li>SG Isenburg-Betra 1 - SV Rangendingen 1 am 10.04.2022 </li> <li>SV Rangendingen 1 - SG Ebingen 1 am 24.04.2022 </li> </ul> |